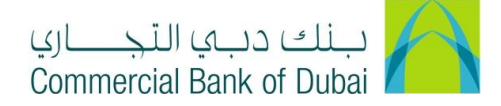

## **HOW TO MODIFY USER PERMISSION**

- 1- Open the website: <u>https://www.cbd.ae/iBusiness/channel.jsp</u>
- 2- Enter Your Admin ID and enter the PIN(4 digits) + Token (6 digits number displayed on the user device)
- 3- Click on Login Button

| ينك ديى النجاري<br>Commercial Bank of Dubai |                                             | ♥ Location |
|---------------------------------------------|---------------------------------------------|------------|
| iBusiness                                   |                                             |            |
| Login                                       | New User?                                   | A TANK     |
| L User ID                                   | Frequently Asked Questions<br>Login Trouble |            |
| PIN+Token                                   | Live Chat                                   |            |
|                                             | Contact Us                                  |            |
|                                             |                                             |            |

- 4- Click on Users & Roles Management on the top bar
- 5- Click on User management
- 6- Click on Modify User and then click on SEARCH

| Users & Roles Management      | Accou                        | nt Setup              | Bulk M               | anagement |         | Queue    | Reports       | Services |
|-------------------------------|------------------------------|-----------------------|----------------------|-----------|---------|----------|---------------|----------|
| iBusiness                     | 🖀 > Users Management         | > Modify User         |                      |           |         |          |               |          |
| 19-09-2020 20:33:07 GMT +0530 | Please search and select the | e user you would like | e to modify the deta | ils:      |         |          |               |          |
| Users Management              |                              |                       |                      |           |         |          |               |          |
| View User                     | User Type                    | CORPORATE             | USER                 | ~         |         |          |               |          |
| Create User                   | First Name                   | Starts With           | ~                    |           | Last Na | me       | Starts With 🗸 |          |
| Modify User                   | User ID                      | Starts With           | ~                    |           | Email   |          | Starts With 🗸 |          |
| Activate User                 | Date Created From            |                       |                      | <b>#</b>  | Date Cr | eated To |               | <b>#</b> |
| Deactivate User               |                              |                       |                      |           |         |          |               |          |
| Lock User                     |                              |                       |                      |           |         |          |               | SEARCH   |
| Unlock User                   |                              |                       |                      |           |         |          |               |          |

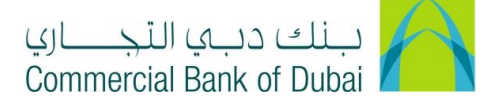

7- All the listed corporate users will be displayed at the bottom of page, Click on desired user ID

| User ID  | Name                     | Email             |
|----------|--------------------------|-------------------|
| anto7168 | Miss ANTONIETTA VALENCIA | antonietta@cbd.ae |
| anto7168 | Miss ANTONIETTA VALENCIA | antonietta@cbd.ae |
|          |                          |                   |

8- Click on SUBMIT button on the Next 3 pages without changing any details

Page1

| Users Management            |   | Address                                   |                   | Cit | ity              |             |
|-----------------------------|---|-------------------------------------------|-------------------|-----|------------------|-------------|
| View User                   | Ш |                                           |                   |     |                  |             |
| Create User                 | Ш | Phone Number                              |                   | Co  | ountry           |             |
| Modify User                 |   | Fax Number                                |                   | Zip | ip/Postal Code   |             |
| Activate User               |   | Email*                                    | antonietta@cbd.ae |     |                  |             |
| Deactivate User             |   | Access Level *                            | Maker 🖌           |     |                  |             |
| Lock User                   |   |                                           | inditor           |     |                  |             |
| Unlock User                 |   | User Bulk Template ID Mapping<br>Required |                   |     |                  |             |
| Delete User                 |   | Limits Package                            | CORP              | Ap  | pplicable Limits |             |
| Revoke User                 |   |                                           |                   |     |                  |             |
| Token Assignment/Activation |   | * Mandatory Fields.                       |                   |     |                  |             |
| Roles Management            |   |                                           |                   |     |                  | BACK SUBMIT |
| Authorizations Management   | - |                                           |                   |     |                  |             |

## Page2

| Users Management            | o î | Access Level                | Maker |                     |             |
|-----------------------------|-----|-----------------------------|-------|---------------------|-------------|
| View User                   |     | Limits Package              | CORP  |                     |             |
| Create User                 |     |                             |       |                     |             |
| Modify User                 |     | Channel Details             |       |                     |             |
| Activate User               | _   |                             |       | Channel Description | User ID     |
| Deactivate User             | _   | Internet and Mobile Banking |       | anto7168            |             |
| Lock User                   |     |                             |       | antorio             |             |
| Unlock User                 |     | Internet                    |       |                     |             |
| Delete User                 | - 1 | Mobile Browser              |       |                     |             |
| Revoke User                 | - 1 | Mobile Application          |       |                     |             |
| Token Assignment/Activation | - 1 |                             |       |                     |             |
| Roles Management            | 0   |                             |       |                     | BACK SUBMIT |

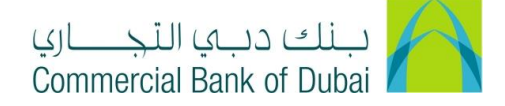

## Page3

| Modify User<br>Activate User |   | Channel Group   | Internet and Mobile Banking | Subscribed Channel | Internet, Mobile Browser, Mobile<br>Application |
|------------------------------|---|-----------------|-----------------------------|--------------------|-------------------------------------------------|
| Deactivate User              |   | User ID         | anto7168                    |                    |                                                 |
| Unlock User                  | N | Mapped Customer |                             |                    |                                                 |
| Delete User                  |   | Mapped Customer | Customer Type               |                    | Is Primary                                      |
| Token Assignment/Activation  |   | IR0000983203    | Third Party Entity-B        | ank Customer       | ۲                                               |
| Roles Management             | 0 |                 |                             |                    | BACK SUBMIT                                     |

9- Scroll down to the bottom of the page to the tab **Pre-defined Roles**. Check/ Uncheck the permission/ access as required and click on **SUBMIT** at the bottom

| Pre-defined Roles | <u>ALL</u>          |
|-------------------|---------------------|
|                   |                     |
|                   |                     |
|                   | CORPORATE ENQUIRY & |
|                   | TRANSACTIONS        |

10- Click on **CONFIRM**, You will be redirected to the RSA token screen where you can enter the token code (PIN + 6 digits number displayed on the device). You will get a confirmation that User ID has been Modified successfully.

| View User                                                                                        | - 8                                                           | Channel Assigned                          | d To User                   |                    |                                  |
|--------------------------------------------------------------------------------------------------|---------------------------------------------------------------|-------------------------------------------|-----------------------------|--------------------|----------------------------------|
| Create User                                                                                      |                                                               | Channel Group                             | Internet and Mobile Banking | Subscribed Channel | Internet, Mobile Browser, Mobile |
| Modify User                                                                                      |                                                               |                                           |                             |                    | Application                      |
| Activate User                                                                                    |                                                               | User ID                                   | anto7168                    |                    |                                  |
| Deactivate User                                                                                  |                                                               |                                           |                             |                    |                                  |
| Lock User                                                                                        |                                                               | Role Assigned To                          | The User                    |                    |                                  |
| Unlock User                                                                                      |                                                               | Role                                      | DEFAULT ROLE                |                    |                                  |
| Delete User                                                                                      |                                                               |                                           | ALL                         |                    |                                  |
| Revoke User                                                                                      |                                                               |                                           | MOBILEAPPLICATION           |                    |                                  |
| Token Assignment/Activation                                                                      |                                                               |                                           |                             |                    |                                  |
| Roles Management                                                                                 | •                                                             |                                           |                             |                    | BACK CONFIRM                     |
|                                                                                                  |                                                               |                                           |                             |                    |                                  |
| A → Users Management                                                                             | > Modify                                                      | r User 🔸 Authenti                         | cation                      |                    |                                  |
| ☆ > Users Management Please enter security PIN alo                                               | Modify<br>ong with the                                        | r User > Authention                       | cation<br>your RSA token:   |                    |                                  |
| H > Users Management     Please enter security PIN alo     RSA Token *                           | > Modify                                                      | r User > Authentia<br>e code displayed on | cation<br>your RSA token:   |                    |                                  |
| Susers Management<br>Please enter security PIN alo<br>RSA Token *<br>* indicates mandatory field | <ul> <li>Modify</li> <li>ong with the</li> <li>ds.</li> </ul> | User > Authentic                          | cation<br>your RSA token:   |                    | SUBMIT                           |

iBusiness User Guide -